#### Document Categories: How the Chart is organized.

#### 1- ALERTS:

Alerts, Cautions, Living will, Court orders Problem lists, Medication profiles Suspected Allergies

#### 2- BIRTH: Neonatal Record

3 – CONSENTS:

All consents except for research (Research category) and autopsies (Death category)

4- CONSULTS: Requests and answers, Consultation 1996- 2004 (from Platypus Adult)

5- CORRESPONDANCE:

Outgoing letters Incoming external documents

#### 6- DEATH:

Autopsy reports (including Coroner's), Declaration of death, Autopsy consents, Disposal of tissue/organs, NDD Autopsy report 1996-2004 (from Platypus Adult)

#### 7- DIAGNOSTIC EXAMS & RESULTS:

Tests and results/reports, e.g. laboratories, Medical Imaging, skin tests, EEG, External labs, Pathology report 1996-2004, Cytology report 1996-2004 (from Platypus Adult)

#### 8- EVALUATIONS:

Assessments, Questionnaires, Screenings, Triage, Check lists, Histories

#### 9- IMMUNIZATIONS:

Vaccinations, Immunization record

#### 10- MEDICO-ADMINISTRATIVE:

Admission requests, Chart control, Temporary leaves, Fees, Release of info, Insurance forms, Other legal documents, Judgements

#### 11- OBSTETRICAL CHART (PRENATAL):

Birthing centre documents, Obstetrical chart , MSSS documents

#### 12- OR REPORTS:

OR reports, Lumbar puncture, OR report 1996-2004 (from Platypus Adult), OR done elsewhere

#### 13- ORDERS & PRESCRIPTIONS:

Prescriptions, Protocols, Nurse's orders, Physician's orders

#### 14- PERI- OPERATIVE:

Pre-anesthetic assessment, Intra-op memos, Counts, Implants, Pre-op, Post-op, Recovery room

**15- PROGRESS NOTES:** Follow-ups, Observations, Telephone contacts, Flow sheets, Logs, Vitals, Growth charts, Clinic notes 1996-2004 (from Platypus Adult)

**16- RESEARCH:** Research protocols, Research consents

#### **17- SUMMARY SHEETS**

**18- DISCHARGE / TRANSFER / RESUME:** Discharge summaries, Progress/transfer/discharge, Discharge summaries 1996-2004 (from Platypus Adult)

**18- TRANSFER DOCUMENTS:** Documents received when a patient is transferred to MUHC

### **19- TREATEMENT:** Medication records, Transfusion log/report, Epidurals, Blocks, Resuscitation

**20- UNDETERMINED SOURCE** 

**21- MEDICATION RECONCILIATION** 

#### **FAQ: Frequently Asked Questions**

#### Q1: Why do I need to add an addendum?

ANSWER: An addendum is used to make changes or add to a document that has been signed and is in circulation.

Q2: How will I recognize that a document has an Addendum added?

ANSWER: When you open the Document Viewer, you will see an icon

🚽 2013-02-12 🛛 🛛 Influenza - vaccin

# Q3: The document Viewer screen / display has been changed, How can I get back the original view?

Answer: You can reset your preferences.

- a) Access the Document Viewer
- b) From the Document Viewer menu, select: Tools – Reset User Settings

### Q4: There are symbols in the document list. How can I know what certain symbols mean?

ANSWER: There is a legend available

- a) Access the Document Viewer
- b) From the Document Viewer menu, select: Help – Legend

Q5: I have a document open and I would like to view the lab results. Is there a quick way? ANSWER: Click on "Results" from OACIS menu

**Q6: Can I print documents from the Document Viewer?** ANSWER: No the print feature in the Document Viewer is locked, release of information is done by Medical Records Services

Q7: What if I need to print a document that has already been scanned: ANSWER: Contact Medical Records

IF YOU DON'T HAVE AN OACIS ID, PLEASE CONTACT THE HELP DESK AT 48484.

#### **OACIS TRAINING**

www.formationoacis.com/muhc/ Go directly to Scanning: Viewing Patient Charts

#### SUPPORT

MGH + MCI **45808** MNH + RVH **88 4735** MCH **25808** 

#### PRACTICE

To get acquainted with the document viewer without breaking the confidentiality policy, you can access a fictive patient by means of the Search feature by entering the patient's surname and first name "Zebbie, Demo", or by entering the following file number 9999904.

#### MORE INFORMATION

Consult the Clinical Information System section on the Intranet rapid links.

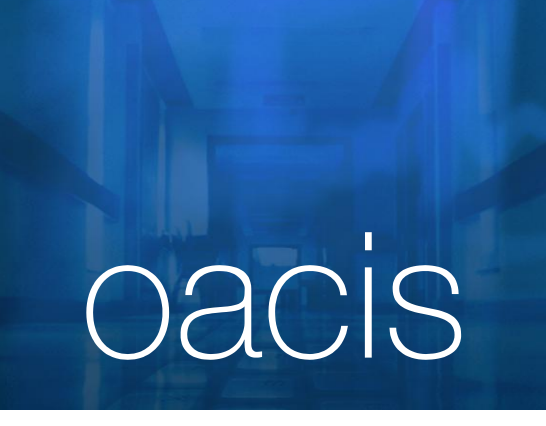

# ACCESSING SCANNED DOCUMENTS

September 2013

Version 2

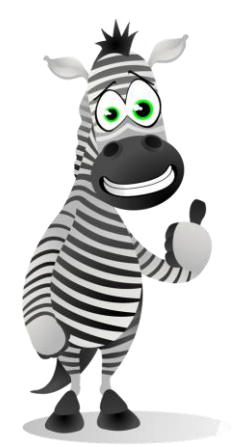

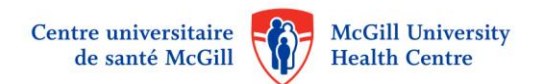

#### I. Consult the Patient Chart

- 1. Access Oacis.
- 2. Select a patent (search for a single patient or access the patient list.)
- 3. Highlight the desired patient.
- 4. You can either open the complete patient chart or view the most recently note

#### To open the complete patient chart:

- 5. Click on the Document Viewer icon
- 6. From the menu, select Chart Document Viewer

#### Chart Order Results

#### Allergies and Intolera

- Assessment Scales
- Clinical Measures

#### Document Viewer

#### To see the most recent note

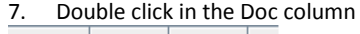

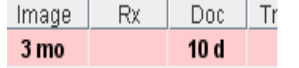

#### II. Document Viewer: Consult the Complete Patient Chart – The "A,B.C,D" of document consultation

- 1. Access Oacis.
- 2. Click on the Document Viewer icon (Section 1).
- 3. You are brought to the Document Viewer screen.

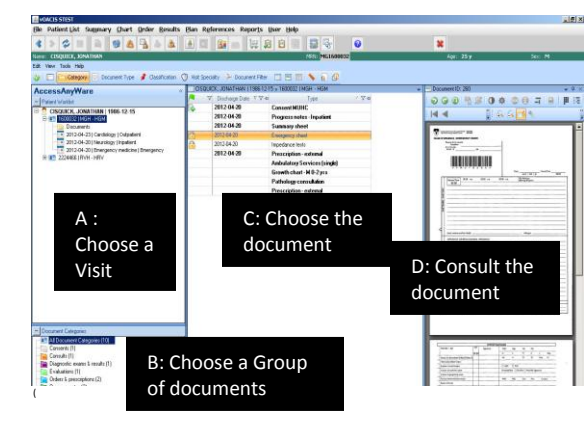

## III. Document Viewer: Consulting the Complete patient chart - Details

(a) Section A - Choose a Visit: Displays the list of all visits against which documents were scanned

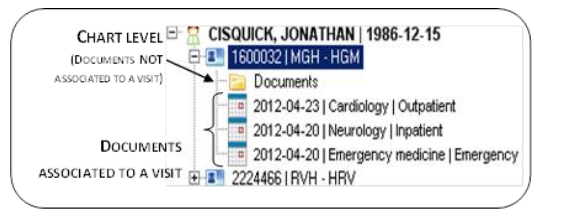

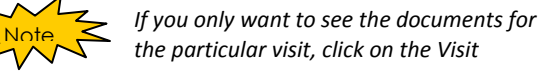

(b) Section B – Choose the category: Displays the categories of documents for the patient. The folders are only those categories for which the patient has documents.

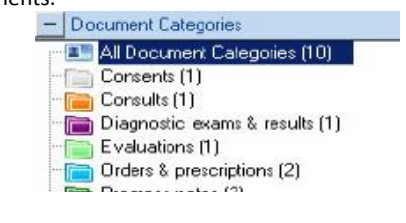

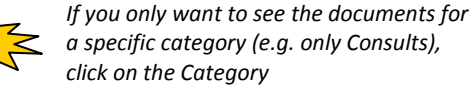

#### (c) Section C: Which document do I want to consult? Displays the patient's documents. Click on the

#### document

Note

| - C      | T Discharge Date VV-P | Type                         | 1.74 |  |
|----------|-----------------------|------------------------------|------|--|
| <u>b</u> | 2012-04-20            | Consent MUHC                 |      |  |
|          | 2012-04-20            | Progress notes - Inpatient   |      |  |
|          | 2012-04-20            | Summary sheet                |      |  |
| 1        | 2012-04-20            | Emergency sheet              |      |  |
| 2        | 2012-04-20            | Impedance tests              |      |  |
|          | 2012-04-20            | Prescription - external      |      |  |
|          |                       | Ambulatory Services (single) |      |  |
|          |                       | Counth all and MD 2          |      |  |

#### (d) Section D: Consult the Document The same way you consult a PDF document.

| -            |                                                                                                    |                                                                                                    |   |
|--------------|----------------------------------------------------------------------------------------------------|----------------------------------------------------------------------------------------------------|---|
|              |                                                                                                    |                                                                                                    |   |
| 112          | the state of the state of the s | 144 - 145 - 146 - 146 - | - |
| 2            |                                                                                                    |                                                                                                    |   |
| ĕ            |                                                                                                    |                                                                                                    |   |
|              |                                                                                                    |                                                                                                    |   |
| 1            | Tearra Alerteria altra Private<br>presentazione del constructione terrateria                                                                                                    | 20000                                                                                                    |   |
| A            | The providence of the second second s |                                                                                                    |   |
| 10           | Contraction Contraction Contraction Contraction Contraction                                                                                                    |                                                                                                    |   |
| B            | Long Para                                                                                                    |                                                                                                    |   |
| 2            | Contract Street Street  |                                                                                                    |   |
| 1            | Conservation and Conservation and Conservation                                                                                                    | found 7 PROCEDURE CONSIGN                                                                                                    | _ |
| 4.00         | THE PARTY OF A PARTY OF A PARTY O | C.318.08                                                                                                    |   |
|              |                                                                                                    |                                                                                                    |   |
| ATTON INCOME |                                                                                                    |                                                                                                    |   |

#### IV. Accessing the most recent note

- Double clicking in the Oacis Doc column displays a listing of all scanned documents
- 2. You can double click on the document to view the document

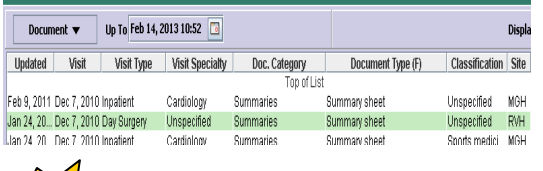

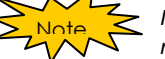

Items that are bold indicate a document not yet consulted by you

#### V. Adding an Addendum

- 1. Access the patient in Oacis
- 2. Click on the document viewer icon.
- 3. Search for the document that requires an addendum
- 4. From Section C, right click on the document and select Add Addendum

| V Adnit Date: V.P | Facility V.R | lipe / V-P                                                                                                    | Calegory               | V-0 Uat |
|-------------------|--------------|----------------------------------------------------------------------------------------------------|------------------------|---------|
| 2012-05-02        | HCH - HHE    | Continuation record (C)                                                                                         | Progress notes         | Emerger |
| 2012-05-02        | HCH - HME    | Barre dave a she defines                                                                                        | Orders & prescriptions | Nursing |
| 2012-05-02        | HCH - HHE    | Vew                                                                                                    | Evaluations            | Emerger |
| 2012-05-02        | HCH - HHE    | Vew in New Window                                                                                               | Progress notes         | General |
| 2012-05-02        | NCH - HME    | Arrictate                                                                                                    | Progress notes         | Nursing |
| 2012-05-02        | MCH - HME    | Add Addendum                                                                                                    | Progress notes         | Nursing |
| 2012-05-02        | MCH - HME    | Contraction of the second second second second second second second second second second second second second s | Orders & prescriptions | General |
| 2012-05-02        | MCH - HME    | Properties                                                                                                    | Evaluations            | Energer |

5. A blank sheet displays. Enter the necessary information

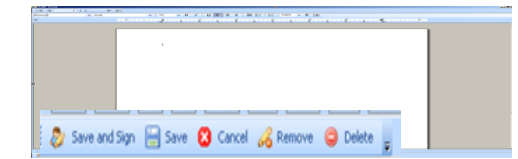

- 6. Click on appropriate action
  - a. Save and Sign: note is complete and "electronically signed by ...". The document cannot be modified once signed Right click on the order
  - b. **Save:** To save your note and exit. To retrieve this note, go to your INBOX under Addendum in Progress and double-click
  - c. **Cancel:** Equivalent of UNDO (Deletes text you added and EXITS from the document. Go to INBOX to retrieve.
  - d. **Remove**: Equivalent of UNDO : Delete text you added since the last save and stay in the document so you can continue your note.

e. **Delete:** DELETEs the current note (before doing Save and Sign). This will delete the addendum and remove the "legend" indicator next to the document

#### VI. Viewing Visits by Site

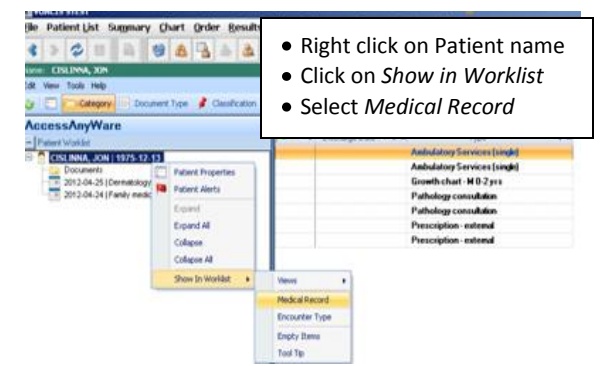

#### VII. Viewing more details of a Visit (in Section A)

Slowly roll over the visit with the mouse and a tool tip will appear.

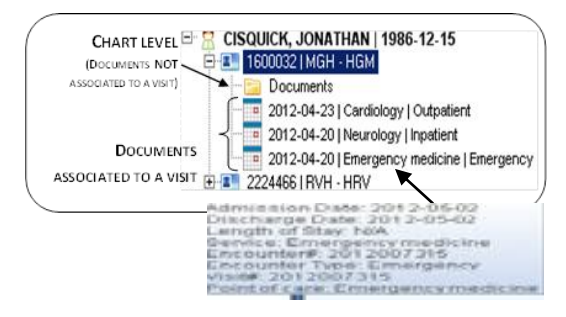